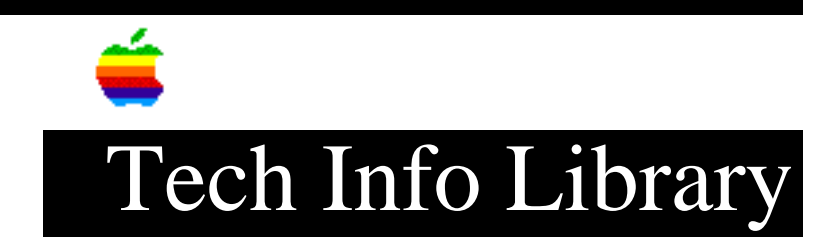

## **PowerBook 500 series: Using the LaserWriter Select 310 (4/95)**

Article Created: 24 January 1995 Article Reviewed/Updated: 27 April 1995

TOPIC -----

I am using a PowerBook 500 series computer, without an internal modem, and a LaserWriter Select 310. I just installed the printer software and cannot get it to print. Any ideas?

DISCUSSION -----

The PowerBook 500 series computers were introduced after the LaserWriter Select 310, so you need to use the LaserWriter Select 310 printer driver that comes pre-installed on the hard disk. Installing the LaserWriter Select 310 software that came with your printer can cause compatibility problems since it places older versions of the chooser, printer drivers, and other software on your hard disk.

Setting Up The Printer

-----

In the Chooser, select the LaserWriter 310 icon.
Select the serial port with the telephone icon.

Using With an Internal Modem

If you have an internal modem, in the PowerBook Setup control panel set the Modem section to Normal. In the PowerPort 500 v2.5 software, this setting is located in the Modem control panel under Configure Port. Set it to Normal.

Article Change History: 27 Apr 1995 - Reformatted and corrected driver name. 09 Mar 1995 - Reflected change made by new version of modem software.

Support Information Services Copyright 1995, Apple Computer, Inc.

Keywords: kpbook

This information is from the Apple Technical Information Library.

19960215 11:05:19.00 Tech Info Library Article Number: 17059